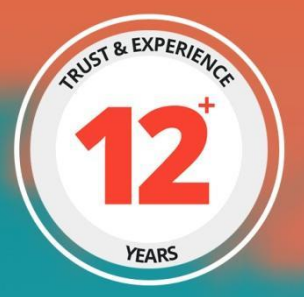

# HOST MANUAL

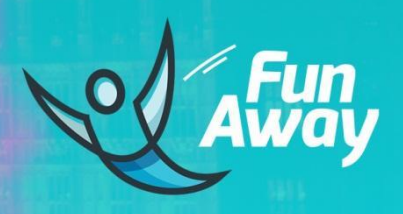

PREPARED BY : FATBIT TECHNOLOGIES

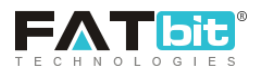

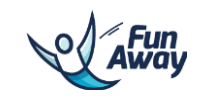

| Contents                   |    |
|----------------------------|----|
| 1.0 Registration/Signup    | 3  |
| 2.0 Login                  | 6  |
| 3.0 Messages               | 8  |
| 4.0 Reviews                | 10 |
| 5.0 My Wallet              | 11 |
| 6.0 Bookings               | 13 |
| 6.1. My bookings           | 13 |
| 6.2. Reports               | 15 |
| 7.0 Listings               | 16 |
| 7.1. Add listing           | 16 |
| Step 1: Basic Information: | 17 |
| Step 2: Photos:            | 18 |
| Step 3: Videos:            | 18 |
| Step 4: Activity brief:    | 18 |
| Step 5: Map:               | 21 |
| Step 6: Availability:      | 21 |
| Step 7: Add-ons:           | 23 |
| 7.2. Manage listing        | 24 |
| 7.3. Wish list             | 24 |
| 8.0 Profile                | 26 |
| 8.1. Profile               | 26 |
| 8.2. Payout settings       | 27 |
| 8.3. Reviews               | 28 |
| 8.4. Logout                | 28 |

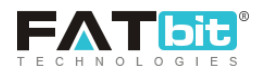

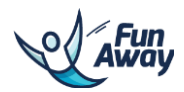

# **1.0 Registration/Signup**

There are two user types as mentioned below:

- 1. Traveler
- 2. Host

Host can register from 'Become a Host' page.

Please check the screenshot from where user can get redirected to the Signup page to register on the website as a host.

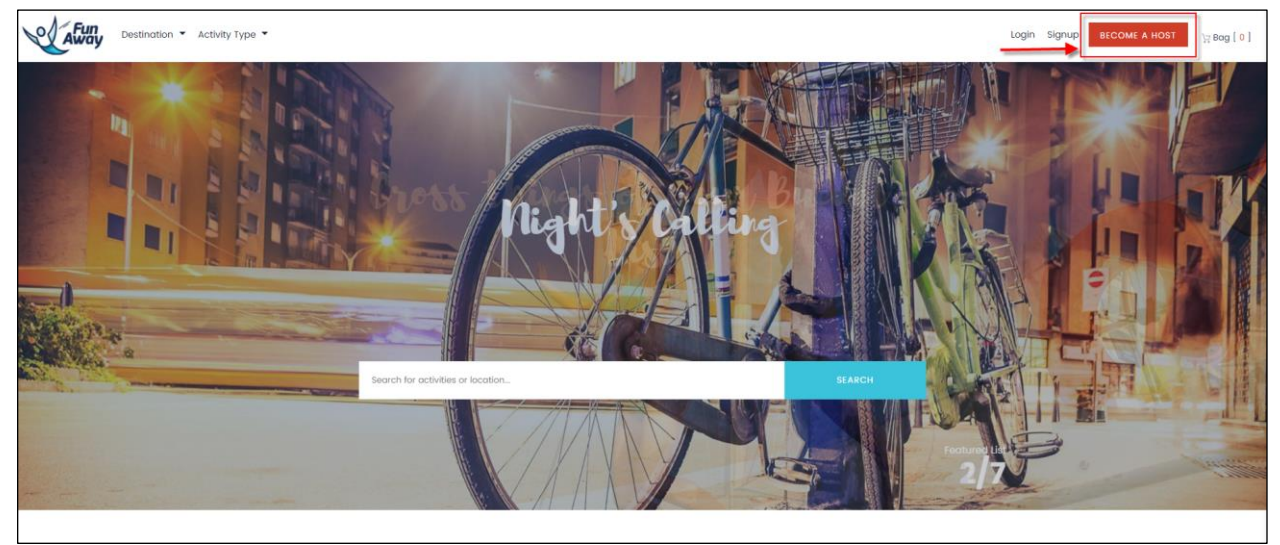

Signup link

On clicking the 'Become a Host' link, user will be redirected to the form page which will require the host to enter all the details in it. Please see the screenshot below:

| FAT DIC GIES |                                                      |                                                               | Away          |
|--------------|------------------------------------------------------|---------------------------------------------------------------|---------------|
| C alun       |                                                      |                                                               | Become A Host |
|              | Welcome T<br>KINDLY SETUP YOUR                       | To Funaway<br>HOST PROFILE FIRST                              |               |
|              | First Name                                           | Last Name                                                     |               |
|              | Email Address                                        | +22 • Phone Number                                            |               |
|              | Password                                             | Confirm Password                                              |               |
|              | весом                                                | EA HOST                                                       |               |
|              | New User <u>Go To Login</u>   By Proceeding, You Agr | ee To Funaway <u>Privacy Policy</u> And <u>Terms Of Use</u> . |               |

Signup form for host

Host will need to verify their email account after registering on the website. In case they have not received the verification email, they can resend it from the link given in the alert messages. Please see the screenshot below:

| Home / Messages / Notifications | ations                                                                                                    |                                                                                                    |                                                           | Notifications Mossoges Reviews |
|---------------------------------|----------------------------------------------------------------------------------------------------|----------------------------------------------------------------------------------------------------|-----------------------------------------------------------|--------------------------------|
| Notifico                        | ations                                                                                                    |                                                                                                    |                                                           |                                |
|                                 |                                                                                                    |                                                                                                    |                                                           |                                |
|                                 | ITON ON                                                                                                    | PICATIONS                                                                                                    |                                                           |                                |
|                                 | MISSION & VISION<br>Fur-Away is an online marketplace that connects active and<br>welfanse traveline directly with local hosts on popular island<br>destinations in Asta. Our vision is to raise ani/rommantal exverses<br>and local irregonability during your trapical exceptions<br>at a time. | BROWSE<br>Cancellation<br>Policy<br>Testcode5<br>Biog<br>About Us<br>All Block Page<br>Biog<br>Faq<br>Find Flights<br>test page | ABOUT<br>Contact Us<br>Biog<br>Fatbit<br>Testcode4<br>Faq |                                |

Email verification alert

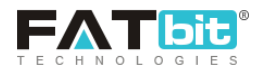

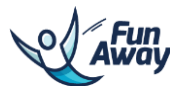

Email with the verification link will be sent to the host in the email. Please see the screenshot below:

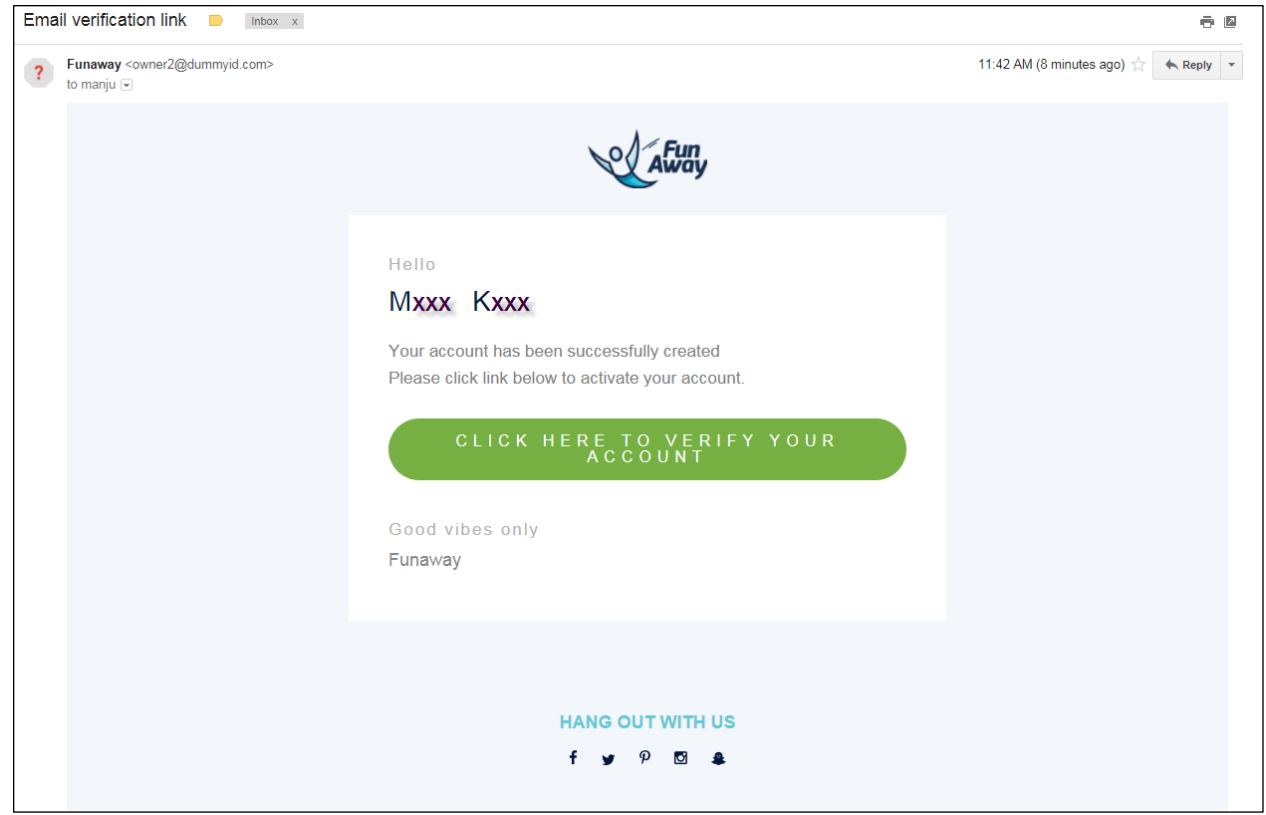

Email with verification link

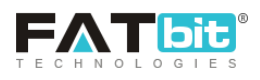

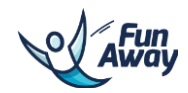

# 2.0 Login

Hosts can login to the system by providing the email id with which he has registered on the website and password. Please see the below screenshot:

| A Cating |                                          | Become A Host |
|----------|------------------------------------------|---------------|
|          |                                          |               |
|          |                                          |               |
|          |                                          |               |
|          | Welcome Back                             |               |
| I        | f LOGIN WITH FACEBOOK                    |               |
|          | G+ LOGIN WITH GOOGLE                     |               |
|          | Or                                       |               |
| En       | nail Address<br>nost@dummyid.com         |               |
| PC       | assword                                  |               |
|          |                                          |               |
| •        | LUGIN FUN AWAT                           |               |
|          |                                          |               |
|          |                                          |               |
|          |                                          |               |
|          |                                          |               |
|          | New Userton to Signup   Forget Password? |               |
|          | Lanin carean                             |               |

Login screen

After login into the system, hosts will be redirected to the dashboard with notifications. They will also be seeing the notifications tab after login into the system. Please see the screenshot below for your reference:

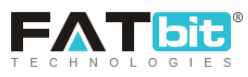

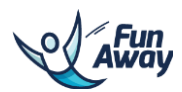

| Destination - Activity Type -   | Q Activities                                                                                                    |                                                                                                    |                                                           | 🌲 📕 🗲 Booking | gs 🕶 Listing 👻 Fatbit  | •       |
|---------------------------------|----------------------------------------------------------------------------------------------------|----------------------------------------------------------------------------------------------------|-----------------------------------------------------------|---------------|------------------------|---------|
| Home / Messages / Notifications |                                                                                                    |                                                                                                    |                                                           |               | Notifications Messages | Reviews |
|                                 | Notifications                                                                                                    |                                                                                                    |                                                           |               |                        |         |
|                                 | Your Sagrada Familia TourActivity Content Has Been Changed By Admin                                                                                                    |                                                                                                    |                                                           |               |                        |         |
|                                 | New Review Added                                                                                                    |                                                                                                    |                                                           |               |                        |         |
|                                 | New Review Added                                                                                                    |                                                                                                    |                                                           | •             |                        |         |
|                                 | New Review Added                                                                                                    |                                                                                                    |                                                           | •             |                        |         |
|                                 | New Review Added                                                                                                    | •                                                                                                  |                                                           |               |                        |         |
|                                 | New Review Added                                                                                                    | •                                                                                                  |                                                           |               |                        |         |
|                                 | New Review Added                                                                                                    | •                                                                                                  |                                                           |               |                        |         |
|                                 | New Booking-BO-2                                                                                                    | •                                                                                                  |                                                           |               |                        |         |
|                                 |                                                                                                    |                                                                                                    |                                                           |               |                        |         |
|                                 | MISSION & VISION<br>Fun-Away is an online marketplace that connects active and<br>welness traveler affectly with local hosts on popular island<br>destinations in Asia. Our vision is to raise environmental awareness<br>and social responsibility using your trajectal exceptedes, one island<br>at a time. | BROWSE<br>Cancellation<br>Policy<br>Blog<br>About Us<br>All Block Page<br>Blog<br>Faq<br>Testcode5 | ABOUT<br>Contact Us<br>Biog<br>Fatbit<br>Testcode4<br>Faq |               |                        |         |

Notifications list

Host can delete notifications by clicking on 🔳 button.

| Away              | Destination - Activity Type - | Q Activities                                                        | 🛦 🔎 🖻 Bookings 👻 Listing 👻 Fatbit 👻 🌒 |
|-------------------|-------------------------------|---------------------------------------------------------------------|---------------------------------------|
| Home / Messages / | Notifications                 |                                                                     | Notifications Mossages Reviews        |
|                   |                               | Notifications                                                       |                                       |
|                   |                               |                                                                     |                                       |
|                   |                               | New Review Added                                                    |                                       |
|                   |                               | New Booking-BO-6                                                    |                                       |
|                   |                               | New Booking-BO-5                                                    | •                                     |
|                   |                               | Your Sagrada Familia TourActivity Contant Has Been Changed By Admin |                                       |
|                   |                               | New Review Added                                                    |                                       |
|                   |                               | New Review Added                                                    | •                                     |
|                   |                               | New Review Added                                                    |                                       |
|                   |                               | New Review Added                                                    | •                                     |
|                   |                               | New Review Addod                                                    |                                       |
|                   |                               | New Review Added                                                    |                                       |
|                   |                               | New Booking-BO-2                                                    |                                       |
|                   |                               |                                                                     |                                       |

## Notifications list

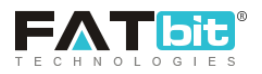

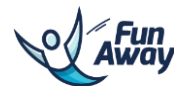

# **3.0 Messages**

Hosts can click messages icon/link and s/he will be redirected to the messages listing page.

Please see the screenshot below for your reference:

| Away              | Destination · Activity Type · | Q Activitie                                    | 8                                                                                                    |                                                                                                    |                                                           |          | A Box | okings 🔹 Listing 👻 Fatbit 👻 📃  |
|-------------------|-------------------------------|------------------------------------------------|----------------------------------------------------------------------------------------------------|----------------------------------------------------------------------------------------------------|-----------------------------------------------------------|----------|-------|--------------------------------|
| Home / Messages / | Message                       |                                                |                                                                                                    |                                                                                                    |                                                           |          |       | Notifications Messages Reviews |
|                   |                               | Messag                                         | ges                                                                                                    |                                                                                                    |                                                           | ALL      |       |                                |
|                   |                               | traveler:<br>Village to<br>2017-08-<br>gvdfgdg | 22 sharma<br>purs (Pattaya)<br>08 12:54                                                                                                    |                                                                                                    |                                                           | [        |       |                                |
|                   |                               |                                                | MISSION & VISION<br>Fun-away is an online marketplace that connects active and<br>welfiness troview all decidy with local hosts on popular leand<br>destinations in Ala. Our vision is to raise environmental avaraness<br>and social responsibility during your trajectal escapades, one island<br>at a time. | BROWSE<br>Cancellation<br>Policy<br>Blog<br>About Us<br>All Block Page<br>Blog<br>Faq<br>Testcode5<br>test page | ABOUT<br>Contact Us<br>Blog<br>Fatbit<br>Testcode4<br>Faq |          |       |                                |
|                   |                               |                                                |                                                                                                    |                                                                                                    |                                                           | VISA 😂 💷 |       |                                |
|                   |                               |                                                | HANG O                                                                                                    | UT WITH US                                                                                                    |                                                           |          |       |                                |
|                   |                               |                                                | Messa                                                                                                    | iges list                                                                                                    |                                                           |          |       |                                |

Click on will redirect the host to the message thread history of that particular message. Host can reply to the messages thread from here. Please see the screenshot below:

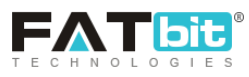

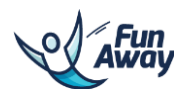

| Destination - Activity Type      | • Q Activities |                                                                                                    |                                |           | 🌲 🔎 🗲 Bookings 🔻 Listi | ng 🔻 Fatbit 🔻 |         |
|----------------------------------|----------------|----------------------------------------------------------------------------------------------------|--------------------------------|-----------|------------------------|---------------|---------|
| Home / Messages / Message / View |                |                                                                                                    |                                |           | Notification           | Messages      | Reviews |
|                                  | Messages       |                                                                                                    |                                |           |                        |               |         |
|                                  |                | Helio Dear. Please let me know from where you will be picking us for the trip.<br>By traveler22 sharma<br>2017-08-07 12:33 |                                |           |                        |               |         |
|                                  |                | hi there<br>By travelar22 sharma<br>2017-08-0719:42                                                                        |                                |           |                        |               |         |
|                                  |                |                                                                                                    | hi<br><b>By Me</b><br>2017-08- | -07 20:53 |                        |               |         |
|                                  |                | gvdfgdg<br>By traveler22 sharma<br>2017-08-08 12:54                                                                        |                                |           |                        |               |         |
|                                  | Your Reply V   | Vite Here_                                                                                                    |                                |           |                        |               |         |
|                                  |                |                                                                                                    |                                | REPLY     | 2                      |               |         |

Message thread

Click on will open a popup for the host to send a reply to the messages thread from here. Please see the screenshot below:

| Away              | Destination * | Activity Type 🔻 | Q Activities                                                                |                       |                               |       |             | Bookings * Listing * Fatbit * 🗙 |
|-------------------|---------------|-----------------|-----------------------------------------------------------------------------|-----------------------|-------------------------------|-------|-------------|---------------------------------|
| Home ( Messages ) |               |                 |                                                                             |                       |                               |       |             | Notifications Messages Reviews  |
|                   |               |                 | Messages                                                                    | ssages                |                               |       |             |                                 |
|                   |               |                 | traveler22 sharma<br>Village tours (Pattaya)<br>2017-08-08 12:54<br>gvdfgdg |                       | Write Your Reply              |       | - •         |                                 |
|                   |               |                 | MISSION E                                                                   | Your Reply Write Here |                               |       | NCY         |                                 |
|                   |               |                 | wellness trav<br>destinations<br>and social re<br>at a time.                |                       |                               | REPLY | Fun<br>Away |                                 |
|                   |               |                 | Coop                                                                        | gle play              | Faq<br>Testcode5<br>test page |       |             |                                 |
|                   |               |                 |                                                                             |                       |                               | VISA  |             |                                 |
|                   |               |                 |                                                                             |                       |                               |       |             |                                 |

Message reply popup

# 4.0 Reviews

Hosts can see the reviews travelers have given on their listed activities from reviews tab. S/he will be redirected to the reviews listing once click on the reviews link. Please see the screenshot below:

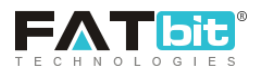

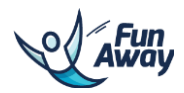

| Destination • Activity Type • | Q Activities                                                                                                    |                                                                                                    | •        | 📕 🗲 Bookings 🕶 Listing 👻 Fatbit 👻 🌅 |
|-------------------------------|----------------------------------------------------------------------------------------------------|----------------------------------------------------------------------------------------------------|----------|-------------------------------------|
| Home / Messages / Reviews     |                                                                                                    |                                                                                                    |          | Notifications Messages Reviews      |
|                               | Reviews                                                                                                    |                                                                                                    |          |                                     |
|                               | Aug 07 207<br>★★★★★<br>bien                                                                                                    |                                                                                                    |          |                                     |
|                               | MISSION & VISION<br>Furn-Arroy is on online marketplace that connects active and<br>welness travelers directly with local horts on popular literal<br>destinations in Asia. Our vision is to raise environmental avareness<br>and social responsibility varing your trapical encopoids, one island<br>at a time.<br>we could be added a social of the social of the social of the social<br>counts social proposition of the social of the social of the social<br>counts social proposition of the social of the social o | BROWSE ABOUT<br>Cancellation Contact Us<br>Policy Biog<br>Testcode5 Fatbit<br>Biog Fatbit<br>Biog Testcode4<br>All Biock Page Faq<br>Biog<br>Faq<br>Find Flights<br>test page |          |                                     |
|                               |                                                                                                    |                                                                                                    | VISA 😂 🎫 |                                     |

Reviews list

# 5.0 My Wallet

Hosts can view the transaction history under the My wallet tab. The balance in hosts wallet from the transactions can be viewed if the host clicks on the Wallet tab.

Please see the screenshot below:

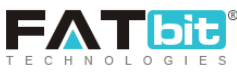

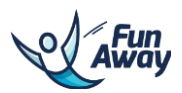

| Destination - Activity Type - | Q Activities | :          |       |          |                     | <u>•</u> | Bookings Visting V |
|-------------------------------|--------------|------------|-------|----------|---------------------|----------|--------------------|
| Home / Bookings / My Wallet   |              |            |       |          |                     |          | My Wallet Re       |
|                               | My Wal       | let        |       |          |                     |          |                    |
|                               |              | BALANCE 🛪  |       | CREE     | R TIC               | DEBIT 7  |                    |
|                               | \$168        |            |       | \$168    |                     | \$0      |                    |
|                               |              |            |       |          |                     |          |                    |
|                               | Start Date   | Start Date |       | End Date |                     | SEARCH   |                    |
|                               |              |            |       |          |                     |          |                    |
|                               | NO           | DATE       | DEBIT | CREDIT   | DETAILS             | ACTION   |                    |
|                               | 1            | 2017-08-08 |       | \$80     | New Booking Added : | BO-6     |                    |
|                               | 2            | 2017-08-08 |       | \$80     | New Booking Added : | BO-5     |                    |
|                               | 3            | 2017-08-07 |       | \$4      | New Booking Added : | BO-1 🔹   |                    |
|                               | 4            | 2017-08-03 |       | \$4      | New Booking Added : | BO-2     |                    |
|                               |              |            |       |          |                     |          |                    |
|                               |              |            |       |          |                     |          |                    |

My wallet management

Host can view the wallet transactions for any particular date range as well by entering preferred Start date and End date.

Host can request for the withdrawal to the Admin from his wallet by clicking on the 'Request withdrawal' form. S/he can enter the amount which he wants to be sent into his account by the Admin. Please see the screenshot below:

| Away                | Destination 🝷     | Activity Type 🔻 | <b>Q</b> Activities |                                                                                                    |                                                                                                    |                                                                                                    |                                                           |               | 🌲 📕 🔄 Bookin | gs 🔹 Listing 👻 Fatbit 👻 🚺    |
|---------------------|-------------------|-----------------|---------------------|----------------------------------------------------------------------------------------------------|----------------------------------------------------------------------------------------------------|----------------------------------------------------------------------------------------------------|-----------------------------------------------------------|---------------|--------------|------------------------------|
| Home / Bookings / R | equest Withdrawal |                 |                     |                                                                                                    |                                                                                                    |                                                                                                    |                                                           |               |              | My Wallet Request Withdrawal |
|                     |                   |                 | Reques              | t Withdrawal≯                                                                                                    |                                                                                                    |                                                                                                    |                                                           |               | ADD NEW      |                              |
|                     |                   |                 | SR. NO.             | AMOUNT                                                                                                    | REQUEST TIME                                                                                                    |                                                                                                    | STATUS                                                    |               | ACTION       |                              |
|                     |                   |                 | 1                   | \$1                                                                                                    | 2017-08-08 16:57                                                                                                    |                                                                                                    | Pending                                                   |               | <b>└</b>     |                              |
|                     |                   |                 |                     |                                                                                                    |                                                                                                    |                                                                                                    |                                                           |               |              |                              |
|                     |                   |                 |                     | MISSION & VISION<br>Fun-Away is an online marketpu<br>welness troviers affectly with<br>destination in ana. Our vision<br>and social responsibility during<br>at a time. | lace that connects active and<br>core hasts on popular island<br>to raise environmental avareness<br>your tropical escapades, one island<br>to county stoots<br>App Store | BROWSE<br>Cancellation<br>Policy<br>Biog<br>About Us<br>All Biock Page<br>Biog<br>Faq<br>Testcode5<br>test page | ABOUT<br>Contact Us<br>Biog<br>Fatbit<br>Testcode4<br>Faq |               |              |                              |
|                     |                   |                 |                     |                                                                                                    |                                                                                                    |                                                                                                    | ]                                                         | VISA 章 💷      |              |                              |
|                     |                   |                 |                     |                                                                                                    | HANG OL                                                                                                    | JT WITH US                                                                                                    |                                                           |               |              |                              |
|                     |                   |                 |                     | f FACEBOOK y TW                                                                                                    | ITTER 🖸 INSTAGRAM 🦻 PI                                                                                                    | NTEREST 🌲 SNA                                                                                                   | PCHAT D YOUTU                                             | IBE G. GOOGLE |              |                              |

Request withdrawal management

Below is the screenshot of the form for adding a new withdrawal request:

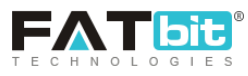

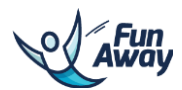

| Destination · Activity Type · Q Activitie                     | 15                                                                                                    |                                                                                                    |                                                                                                    |                                                  |                              | <b>4</b> ■ E | Bookings 👻 Listin | ng 🔻 Fatbit 🔻 | 1       |
|---------------------------------------------------------------|----------------------------------------------------------------------------------------------------|----------------------------------------------------------------------------------------------------|----------------------------------------------------------------------------------------------------|--------------------------------------------------|------------------------------|--------------|-------------------|---------------|---------|
| Home / Bookings / Request Withdrawal / Add Request Withdrawal |                                                                                                    |                                                                                                    |                                                                                                    |                                                  |                              |              | My Bookings       | Cancellations | Reports |
| Add W                                                         | ithdrawal Request                                                                                                    |                                                                                                    |                                                                                                    |                                                  | Available Withdrwal Amount : | \$167        |                   |               |         |
|                                                               | Amount*<br>Comment                                                                                                    | \$ Withdrawal Request Amo                                                                                       | ount Placeholder                                                                                      | A.                                               |                              |              |                   |               |         |
|                                                               | MISSION & VISION                                                                                                    |                                                                                                    | BROWSE                                                                                                | ABOUT                                            | CURRENCY                     |              |                   |               |         |
|                                                               | Fun-Away is an online marketpicce the<br>webness traveless directly with local ho<br>destitutione in Asia. Our vision is to raid<br>and social responsibility during your tra<br>at a time.<br>Coogle play | or connects active and<br>sits on popular likind<br>se environmental awareness<br>optical escopades, one island | Cancellation<br>Policy<br>Blog<br>About Us<br>All Block Page<br>Blog<br>Fag<br>Testcode5<br>test page | Contact Us<br>Blog<br>Fatbit<br>Testcode4<br>Faq |                              |              |                   |               |         |
|                                                               |                                                                                                    |                                                                                                    |                                                                                                    |                                                  | VISA 🤩 💷                     |              |                   |               |         |

Withdrawal request form

# 6.0 Bookings

## 6.1. My bookings

Host can see the bookings done by the travelers for his listed activities from 'My Bookings' tab. The stats of upcoming, completed and cancelled bookings will be also be highlighted over here. Host can filter the list on the basis of date range, booking Id, payment status, activity and booking type. Please see the screenshot below:

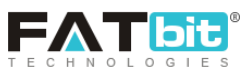

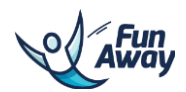

| Destination - Activity Type - | Q Activities |                         |            |                  |        |                     | <b>•</b> • | Bookings 🔻 Listing           | ▼ Fatbit ▼   |         |
|-------------------------------|--------------|-------------------------|------------|------------------|--------|---------------------|------------|------------------------------|--------------|---------|
| Home / Bookings / My Bookings |              |                         |            |                  |        |                     |            | My Bookings<br>Cancellations | ancellations | Reports |
|                               | My Bookings  |                         |            |                  |        |                     |            | Reports                      |              |         |
|                               | UPC          | OMINGS                  | COME       | LETED            |        | CANCELLED           | L          | Request Withdrawal           | •            |         |
|                               |              | 200                     | <i>.</i>   | 0                |        | <u>^</u>            |            |                              |              |         |
|                               | Total A      | ctivities : 3           | Total Act  | ivities : 2      | т      | otal Activities : 0 |            |                              |              |         |
|                               | ٥            | ETAILS                  | DET        | AILS             |        | DETAILS             |            |                              |              |         |
|                               |              |                         |            |                  |        |                     |            |                              |              |         |
|                               | Start Date   | End Date                | Booking Id | PAYMENT STATUS   | • A(   |                     |            |                              |              |         |
|                               | BOOKING TYPE | - SEAR                  | сн         |                  |        |                     |            |                              |              |         |
|                               |              |                         |            |                  |        |                     |            |                              |              |         |
|                               | BOOKING ID   | ACTIVITY                | STATUS     | ACTIVITY DATE    | AMOUNT | ACTION              |            |                              |              |         |
|                               | BO-6         | James City Activity     | Paid       | 2017-08-08 17:45 | 100.00 |                     | -          |                              |              |         |
|                               | BO-4         | James City Activity     | Unpaid     | 2017-08-15 00:00 | 100.00 | CANCEL              |            |                              |              |         |
|                               | BO-5         | James City Activity     | Paid       | 2017-08-15 00:00 | 100.00 |                     |            |                              |              |         |
|                               | BO-2         | Village tours (Pattaya) | Paid       | 2017-08-01 00:00 | 5.00   | •                   |            |                              |              |         |
| jevascript;                   | BO-1         | Village tours (Pattaya) | Paid       | 2017-08-01 00:00 | 5.00   | 0                   |            |                              |              |         |

**Bookings management** 

On clicking , host will be redirected to that particular booking detail page where the date, slot, no. of people and other details related to that booking will be listed. Please see the screenshot below:

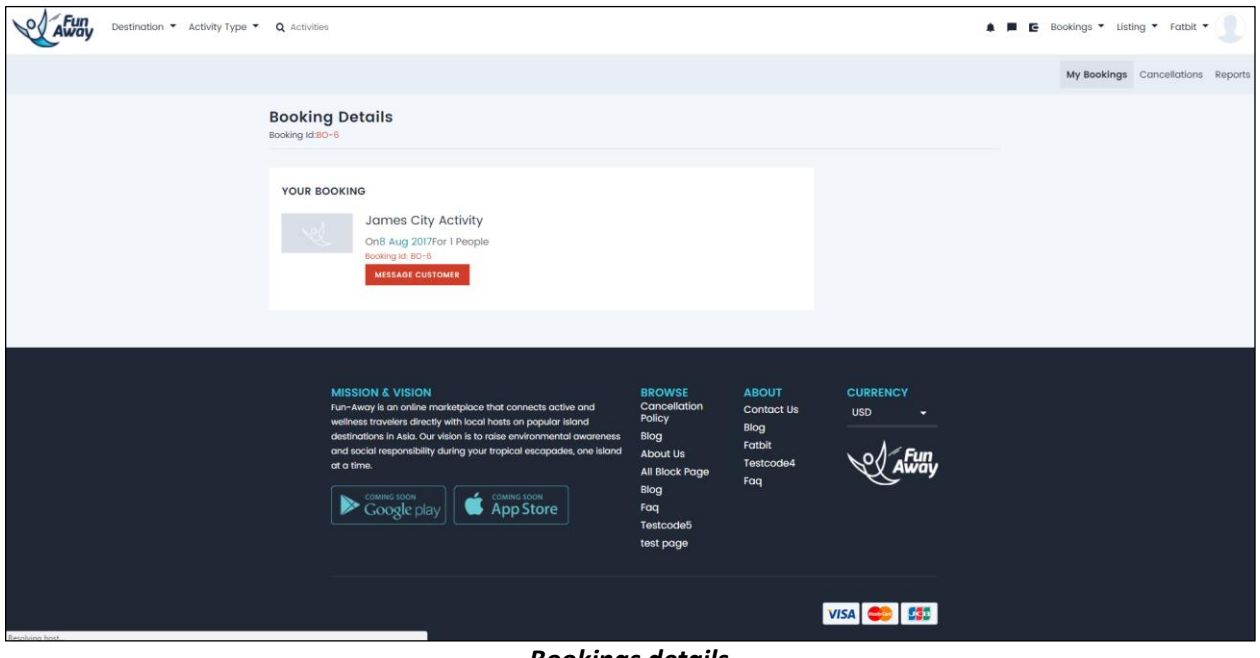

**Bookings details** 

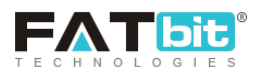

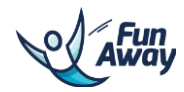

On clicking CANCEL, the host can cancel the booking done by any traveler. A popup to share the reason for cancellation will be asked by the host and this reason will be sent to the traveler. Please see the screenshot below for your reference:

| Away Destination * Activity Type * Q act |                                         |                                                                                              |                                      |                                  |                             | 4                          | 🕯 📕 📴 Bookings * Listing * Fatbit * | ĸ |
|------------------------------------------|-----------------------------------------|----------------------------------------------------------------------------------------------|--------------------------------------|----------------------------------|-----------------------------|----------------------------|-------------------------------------|---|
|                                          | \$300<br>Total Activities : 3<br>etyxxs |                                                                                              | Total                                | \$10<br>Activities : 2<br>STARS  | E                           | SO<br>Total Activities : 0 |                                     |   |
| 11                                       |                                         | End Dote                                                                                     | Booking Id                           | PAYMENT STATUS                   | •                           |                            |                                     |   |
| 80                                       | OOKING TYPE                             |                                                                                              | Booking Car                          | ncellation -BO-4                 |                             |                            |                                     |   |
|                                          |                                         | Comment*                                                                                     |                                      |                                  |                             |                            |                                     |   |
| 80                                       | DOKING ID                               |                                                                                              |                                      |                                  |                             | ACTION                     |                                     |   |
| BC                                       | 0-6                                     |                                                                                              |                                      |                                  |                             |                            |                                     |   |
| 80                                       | 0-4                                     | Enter Small Description Why Yo                                                               | u Want To Cancel                     |                                  |                             | CANCEL                     |                                     |   |
| BC                                       | 0-5                                     |                                                                                              |                                      |                                  | SU                          | CANCEL                     |                                     |   |
| B                                        | 0-2                                     | Village tours (Pattaya)                                                                      |                                      |                                  | 5.00                        |                            |                                     |   |
| B                                        |                                         |                                                                                              |                                      |                                  | 5.00                        |                            |                                     |   |
|                                          |                                         |                                                                                              |                                      |                                  |                             |                            |                                     |   |
|                                          |                                         | DN & VISION<br>by is an online marketplace that con<br>travelars directly with local hosts o | mects active and<br>n popular island | BROWSE<br>Cancellation<br>Policy | ABOUT<br>Contact Us<br>Blog | CURRENCY<br>USD -          |                                     |   |

**Bookings cancellation** 

## 6.2. Reports

Hosts can view the reports on the basis of preferred filters which can be set by the activity, date range and date wise/month wise/activity wise options. Please see the screenshot below:

| Destination - Activity Type - | Q Activitie | 5                                                                                                    |                                                                                                    |                                                           |        | Bookings 👻 Listing 👻          | Fatbit 🔻   |         |
|-------------------------------|-------------|----------------------------------------------------------------------------------------------------|----------------------------------------------------------------------------------------------------|-----------------------------------------------------------|--------|-------------------------------|------------|---------|
| Home / Account / Reports      |             |                                                                                                    |                                                                                                    |                                                           |        | My Bookings                   | cellations | Reports |
|                               | Report      |                                                                                                    |                                                                                                    |                                                           |        | Reports<br>Request Withdrawal | -          |         |
|                               |             | TODAY BOOKINGS                                                                                                    |                                                                                                    | LAST 7 DAYS                                               |        |                               |            |         |
|                               |             | \$200<br>Total Booking : 2                                                                                                    |                                                                                                    | \$210<br>Total Booking                                    | : 4    |                               |            |         |
|                               | Genera      | ite Report                                                                                                    |                                                                                                    |                                                           |        |                               |            |         |
|                               | ACTIVITY    | Stort Dote End Dote                                                                                                    | DAT                                                                                                | E WISE -                                                  | SEARCH |                               |            |         |
|                               |             | MISSION & VISION<br>Fur-Away is an anline marketplace that connects active and<br>welreas travelers directly with local hosts on popular island<br>destination in Auki. Our vision is for misse environmental overseness<br>and social responsibility during your trapical escapades, one island<br>at a time.<br>Country Store<br>Coogle placy<br>Country Store<br>Coogle placy | BROWSE<br>Cancellation<br>Policy<br>Blog<br>About Us<br>All Block Page<br>Blog<br>Faq<br>Testcode5 | ABOUT<br>Contact Us<br>Blog<br>Fatbit<br>Testcode4<br>Faq |        |                               |            |         |
|                               |             | Rep                                                                                                    | orts                                                                                               |                                                           |        |                               |            |         |

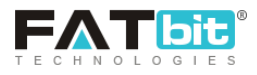

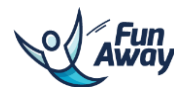

# 7.0 Listings

This will list all the functionality related to the activities listed by the host. Please see the screenshot below:

| Notifications       Ad Using Monage Usings Within the Society Bool of Emilion Foundation (Compared By Admin)       Image Society Society Soci                                                      | Away | Destination 👻 Activity Ty | e - Q Activit | ties                                                                                                    |                                          |                             |       |   | 🗲 Bookings 🔻 | Listing 🔻 F  | atbit 🔻 📘 |
|----------------------------------------------------------------------------------------------------|------|---------------------------|---------------|----------------------------------------------------------------------------------------------------|------------------------------------------|-----------------------------|-------|---|--------------|--------------|-----------|
| New Booking-BO-6       Image Listings         New Booking-BO-5       Image Listings         Your Sagrada familia Tourkativity Content Has Been Changed By Admin       Image Listings         New Review Addad       Image Listings         New Review Addad       Image Listings         New Review Addad       Image Listings         New Review Addad       Image Listings         New Review Addad       Image Listings         New Review Addad       Image Listings         New Review Addad       Image Listings         New Review Addad       Image Listings         New Review Addad       Image Listings         New Booking-BO-2       Image Listings         MISSION & VISION       Review Addad       Image Listings         New Booking-BO-2       Image Listings       Image Listings         Mission & VISION       Review Listings       Contact Us Listings         Mission & VISION       Review Listings       Listings         Mission & Listing Purkets to popular Istand diversents       Image Listings       Listings         Mission & Listing Purkets to popular Istand diversents       Mission Review Listings       Listings         Mission & Listing Purkets to popular Istand diversents       Mission Review Listings       Listings         Mission Listand Purke                                                                                                    |      |                           | Notific       | cations                                                                                                    |                                          |                             |       |   |              | Add Listing  |           |
| New Booking-BD-6       Image: Consect of the States of Changed By Admin         New Review Added       Image: Consect of the States of Changed By Admin         New Review Added       Image: Consect of the States of Changed By Admin         New Review Added       Image: Consect of the States of Changed By Admin         New Review Added       Image: Consect of the States of Changed By Admin         New Review Added       Image: Consect of the States of Changed By Admin         New Review Added       Image: Consect of the States of Changed By Admin         New Review Added       Image: Consect of the States of Changed By Admin         New Review Added       Image: Consect of the States of Changed By Admin         New Review Added       Image: Consect of Changed By Admin         New Review Added       Image: Consect of Changed By Admin         New Review Added       Image: Consect of Changed By Admin         New Review Added       Image: Consect of Changed By Admin         New Review Added       Image: Consect of Changed By Admin         New Review Added       Image: Consect of Changed By Admin         New Review Added       Image: Consect of Changed By Admin         New Review Added       Image: Consect of Changed By Admin         New Review Added       Image: Consect of Changed By Admin         New Review Added       Image: Consect of Changed By Admin                                                                                                    |      |                           |               |                                                                                                    |                                          |                             |       |   |              | Manage Listi | nas       |
| New Booking-BO-5   Your Segrado Familia TourActivity Content Hos Been Changed by Admin   New Review Added   New Review Added <                                                                                                    |      |                           | New Bo        | oking-BO-6                                                                                                    |                                          |                             |       |   |              | Wishlist     |           |
| Your Sograda Familia TourActivity Content Has Been Changed By Admin       I         New Review Added       I         New Review Added       I                                                                                                    |      |                           | New Bo        | oking-BO-5                                                                                                    |                                          |                             |       |   |              |              |           |
| New Review Added       Image: Current of a content of a content of a                                              |      |                           | Your So       | grada Familia TourActivity Content Has Been Changed By Admin                                                                                                    |                                          |                             |       | • |              |              |           |
| New Review Added       Image: Consects on the service Added       Image: Consects on the service Added         New Review Added       Image: Consects on the service Added       Image: Consects on the service Added         New Review Added       Image: Consects on the service Added       Image: Consects on the service Added         New Review Added       Image: Consects on the service Added       Image: Consects on the service Added         New Review Added       Image: Consects on the service Added       Image: Consects on the service Added         New Review Added       Image: Consects on the service Added       Image: Consects on the service Added         New Review Added       Image: Consects on the service Added       Image: Consects on the service Added         New Review Added       Image: Consects on the service Added       Image: Consects on the service Added         New Review Added       Image: Consects on the service Added       Image: Consects on the service Added         New Review Added       Image: Consects on the service Added       Image: Consects on the service Added         Number Added       Image: Consects on the service Added       Image: Consects on the service Added         Number Added       Image: Consects on the service Added       Image: Consects on the service Added         Number Added       Image: Consects on the service Added       Image: Consects on the service Added         Number Added                                                                                                    |      |                           | New Re        | view Added                                                                                                    |                                          |                             |       | • |              |              |           |
| New Review Added       Image: Constant of the constant of the constant                                             |      |                           | New Re        | view Added                                                                                                    |                                          |                             |       |   |              |              |           |
| New Review Added       Image: Current of a connects active and wellness throws and the current of acconnects active and wellness throws and the current of acconnects active and wellness throws and the current of acconnects active and wellness throws and the current of acconnects active and wellness throws and the current of acconnects active and wellness throws and the current of acconnects active and wellness throws and the current of acconnects active and wellness throws and the current of acconnects active and wellness throws and the current of acconnects active and wellness throws and the acconnects active and the current of acconnects active and the current of acconnects active and the acconnects active and the acconnects active active ac                                             |      |                           | New Re        | view Added                                                                                                    |                                          |                             |       | ÷ |              |              |           |
| New Review Added       Image: Current of a content of a content of a                                              |      |                           | New Re        | view Added                                                                                                    |                                          |                             |       | Ŧ |              |              |           |
| New Booking-BD-2       Image: Current of avoid in a connects active and wellness travelers directly with local hots on populate environment of avoid environments       BROWSE Concellation Contact Us USD Contact Us USD Contact US USD Contact US USD Contact USD Contact USD                                                       |      |                           | New Re        | view Added                                                                                                    |                                          |                             |       |   |              |              |           |
| New Booking-BO-2           MISSION & VISION            Fun-Away is an online marketplace that connects active and wellness travelers directly with local hots on populate inland             Blog             Blog             Contract Us          USD            Blog             Contact Us          USD            Blog                                                                                                    |      |                           | New Rev       | view Added                                                                                                    |                                          |                             |       |   |              |              |           |
| MISSION & VISION BROWSE ABOUT CURRENCY<br>Fun-Xwoy is on online monketplace that connects active and Concellation Contact Us USD -<br>wellness travelers directly with local hosts on populate environmental avageness Blog to the back of the back of the |      |                           | New Bo        | oking-BO-2                                                                                                    |                                          |                             |       |   |              |              |           |
| MISSION & VISION<br>Fun-Away is on online marketplace that connects active and Concellation Contact Us USD -<br>wellness travelers directly with local hosts on populate environmental avageness Blog<br>destinations in Audio urvision is to raise environmental avageness Blog                                                                                                    |      |                           |               |                                                                                                    |                                          |                             |       |   |              |              |           |
| MISSION & VISION BROWSE ABOUT CURRENCY<br>Fun-xway is on online marketpiace that connects active and Policy Biog<br>wellness travelers directly with local hosts on popular island<br>destinations in Asia U vision is to raise environmental avareness Biog Table                                                                                                    |      |                           |               |                                                                                                    |                                          |                             |       |   |              |              |           |
| Pathla                                                                                                    |      |                           |               | MISSION & VISION<br>Fun-Away is an online marketplace that connects active and<br>wellness travelers directly with local hosts on popular Island<br>destinations in Asia. Our vision is to raise environmental ovareness. | BROWSE<br>Cancellation<br>Policy<br>Blog | ABOUT<br>Contact Us<br>Blog | USD - |   |              |              |           |
| and social responsibility during your tropical escapades, one island About Us Testcode 4<br>at a time. Billock Page For                                                                                                    |      |                           |               | and social responsibility during your tropical escapades, one island<br>at a time.                                                                                                    | About Us<br>All Block Page<br>Blog       | Fatbit<br>Testcode4<br>Faq  | AFuny |   |              |              |           |
| Consideration Consideration Consideration Consideration For                                                                                                    |      |                           |               |                                                                                                    | Faq                                      |                             |       |   |              |              |           |

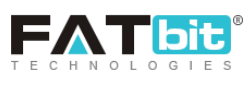

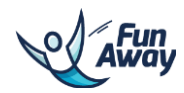

## 7.1. Add listing

Host can add a new activity to be listed from this tab. S/he will be redirected to a form to provide all the details of a new activity. There will be 7 steps to upload any activity.

Please see the below screen to view the form fields to list a new activity:

| Destination - Activity Type - Q Activities |                   |                         |                             |              | 🌲 📕 🖪 Bookings 👻 Listing 👻 Fatbit 👻 📃 |
|--------------------------------------------|-------------------|-------------------------|-----------------------------|--------------|---------------------------------------|
| Home / Listing / Add Listing               |                   |                         |                             |              | Add Listing                           |
|                                            | Add Listing       |                         |                             |              | Manage Listings<br>Wishlist           |
|                                            | Basic Information | Activity Name*          |                             |              |                                       |
|                                            | Photos            | Country                 | SELECT                      |              |                                       |
|                                            | Videos            |                         |                             |              |                                       |
|                                            | Activity Brief    | City                    | SELECT                      | •            |                                       |
|                                            | Мар               |                         | Request a new City to Admin |              |                                       |
|                                            | Availability      | Activity Type           | SELECT                      | •            |                                       |
|                                            | Addons            |                         |                             |              |                                       |
|                                            |                   | Category                | SELECT                      | •            |                                       |
|                                            |                   | Start Date 🛪 *          |                             |              |                                       |
|                                            |                   | End Date 2 *            |                             |              |                                       |
|                                            |                   | Lind Date (             |                             |              |                                       |
|                                            |                   | Max Traveler*           | 1                           |              |                                       |
|                                            |                   | Bookings Accepted*      | SELECT                      | •            |                                       |
|                                            |                   | Activity Duration*      | SELECT                      | •            |                                       |
|                                            |                   |                         |                             |              |                                       |
|                                            |                   | Activity Price*         | S                           | PER PERSON V |                                       |
|                                            |                   |                         | Commission Percentage?      |              |                                       |
|                                            |                   | Status 7                | INACTIVE                    | •            |                                       |
|                                            |                   | Available For Booking 7 | NO                          | •            |                                       |
|                                            |                   |                         | SAVE                        | NEXT STEP    |                                       |
|                                            |                   |                         |                             |              |                                       |

Add new activity listing form

Host will need to provide all the details under various tabs of the new activity form provided.

#### **Step 1: Basic Information:**

- Activity name: Name of the activity by which it will be listed and searched on the front end
- Country: The country in which the activity will be performed
- City: The city in which the activity will be performed
- Activity type: Selection for the activity type under which the activity will be listed
- Category: Selection for the category under which the activity will be listed
- Start date: The date from which the activity will be available for booking
- End date: The date up to which the activity will be available for booking
- Max traveler: Maximum number of traveler that can go on that activity
- Bookings accepted: The time up to which booking will be accepted before the closing date of the booking
- Activity duration: Duration of the activity
- Activity price: Price of the activity
- Status: Set the status as active to list it on the front end and Inactive if do not want to display it on the front end

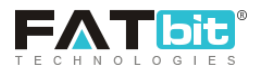

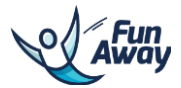

• Available for booking: If the booking is being accepted then keep the status as Yes, if the booking is not accepted for the activity then keep this setting as No

#### Step 2: Photos:

Host can add photos for the activity from this tab. Please see the screenshot below for more details:

| Destination - Activity Type  | Q Activities             | a 🗖 🔁 Bookings             | <ul> <li>Listing &lt; Fi</li> </ul> | atbit 🕶 📃      |
|------------------------------|--------------------------|----------------------------|-------------------------------------|----------------|
| Home / Listing / Add Listing |                          |                            | Add Listing                         | Manage Listing |
|                              | Add Listing              |                            |                                     |                |
|                              | Basic Information Photos |                            |                                     |                |
|                              | Videos<br>Activity Briof |                            |                                     |                |
|                              | Map<br>Availability      | PREV STEP UPLOAD NEXT STEP |                                     |                |
|                              | Addons                   |                            |                                     |                |

Add new activity listing form

They can delete the image uploaded earlier as well.

#### Step 3: Videos:

Host can add videos for the activity from this tab. They can add vimeo.com and youtube.com URLs. Please see the screenshot below for more details:

| Destinction - Activity Type  | • Q Activities        |                      |                                 | 🛔 🔎 🗲 Booki | ings 🔹 Listing 👻 Fatbit 👻 📃 |
|------------------------------|-----------------------|----------------------|---------------------------------|-------------|-----------------------------|
| Home / Listing / Add Listing |                       |                      |                                 |             | Add Listing Manage Listing  |
|                              | Add Listing           |                      |                                 |             |                             |
|                              | Basic Information     | Funny Cute Babies Ta |                                 |             |                             |
|                              | Videos                | -                    |                                 |             |                             |
|                              | Activity Brief<br>Map |                      |                                 |             |                             |
|                              | Availability          |                      |                                 |             |                             |
|                              | Addons                | on                   | vimeo.com, youtube.com, youtube |             |                             |
|                              |                       |                      | PREV STEP ADD VIDEO             | NEXT STEP   |                             |

Add new activity listing form

#### Step 4: Activity brief:

Host needs to add details regarding the activity from this tab. They need to add the following details:

- Highlights: The highlights of that activity can be shared here
- Description: The detailed description of the activity will be entered here

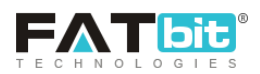

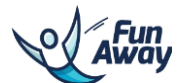

- Inclusions: All the inclusions and facilities provided with the activity will be mentioned here
- Requirements: Any requirement that the traveler needs to bring will be mentioned here
- Cancellation policies: Host can select the cancellation policy that he wants to bind with his activity listing
- Languages: The languages that will be supported and spoken at the activity will be selected from here

Please see the screenshot below for more details:

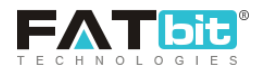

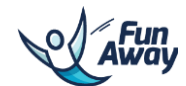

| asic Information | Highlights*            | BIUA                                                     | 🔺 T 🧷 🗄 🗄                                             |                                                                    |
|------------------|------------------------|----------------------------------------------------------|-------------------------------------------------------|--------------------------------------------------------------------|
| notos            |                        | Indulge your visual<br>will take you across              | senses as you take on th<br>the periphery of the migh | e Tosh valley trek, a trail that<br>ty Himalayas. A village at the |
| ideos            |                        | of 7,874ft and leads                                     | to the beautiful Pin Parv<br>Parvati River, which suc | ati Pass. The Tosh River here                                      |
| ctivity Brief    |                        | Pulga.                                                   |                                                       |                                                                    |
| ap               |                        |                                                          |                                                       |                                                                    |
| vailability      |                        |                                                          |                                                       |                                                                    |
| ddons            |                        |                                                          |                                                       |                                                                    |
|                  |                        |                                                          |                                                       |                                                                    |
|                  |                        |                                                          |                                                       |                                                                    |
|                  |                        | Describe Your Activity                                   | In 3-4 Paragraphs                                     |                                                                    |
|                  | Description            |                                                          |                                                       |                                                                    |
|                  | Description            | A splendid view of t                                     | he scenic valleys and unt                             | ouched hills. After your arrival                                   |
|                  |                        | Transfer to the Trek<br>deep into the pine for<br>rocks. | king Point and Follow the                             | furious Tosh River as it flows                                     |
|                  |                        | Detailed Description C                                   | of The Activity                                       |                                                                    |
|                  | Inclusions*            | Food and drinks,                                         | Stay.                                                 |                                                                    |
|                  |                        | Please Press Enter For                                   | New Line                                              |                                                                    |
|                  | Requirements*          | Your Basic Stuff ,                                       | ID Proof , Trekking Bag.                              |                                                                    |
|                  |                        | Please Press Enter For                                   | New Line                                              |                                                                    |
|                  | Cancellation Policy 7* | 2 DAYS                                                   |                                                       | •                                                                  |
|                  |                        | How We Handle Canc                                       | ellations                                             |                                                                    |
|                  | Lanauaaes              | English                                                  | French                                                | German                                                             |
|                  | 5 5                    | Spanish                                                  | Dutch                                                 |                                                                    |
|                  |                        | Mandarin                                                 | Korean                                                |                                                                    |
|                  |                        | Hebrow                                                   | Russian                                               |                                                                    |
|                  |                        | Hebrew                                                   | Russian                                               |                                                                    |
|                  |                        | vietnamese                                               |                                                       |                                                                    |
|                  |                        | Filipino                                                 | Hindi                                                 | Swedish                                                            |
|                  |                        | Finnish                                                  | Norwegian                                             | Danish                                                             |
|                  |                        | Portuguese                                               | Greek                                                 | Turkish                                                            |
|                  |                        |                                                          |                                                       |                                                                    |

Add new activity listing form

## Step 5: Map:

Host has to mark/point the location of the activity on the map in this tab. Please see the screenshot below for your reference:

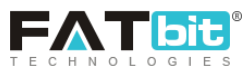

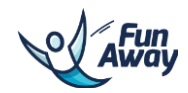

| Destination - Activity Type - Q Activities |                             |           |                  |                                     | 🛦 📲 🖻 Bookings 🔻 Listing 👻 Fatbit 👻 🌅 |
|--------------------------------------------|-----------------------------|-----------|------------------|-------------------------------------|---------------------------------------|
| Home / Listing / Add Listing               |                             |           |                  |                                     | Add Listing Manage Listing            |
|                                            | Add Listing                 |           |                  |                                     |                                       |
|                                            | Basic Information<br>Photos | Address   | Kasol , India    |                                     |                                       |
|                                            | Videos<br>Activity Brief    | -         | 10 JUNE          | 8                                   |                                       |
|                                            | Map                         | 3-5-2     | Sup-             |                                     |                                       |
|                                            | Addons                      | 2 STA     |                  |                                     |                                       |
|                                            |                             |           | Manikaran        | 2.34                                |                                       |
|                                            |                             |           | Tel A            | Pul                                 |                                       |
|                                            |                             | Juan Shat | NIA CO           | 2000                                |                                       |
|                                            |                             | LIV ASS   | A. W. M. DE      | 30102                               |                                       |
|                                            |                             | HIEDOX    | © Mapb           | ox © OpenStreetMap Improve this map |                                       |
|                                            |                             |           | PREV STEP UPDATE | NEXT STEP                           |                                       |

Add new activity listing form

#### Step 6: Availability:

Host can set the slots of the activity for various dates/months on which it will be organized. Traveler can select any time slot and book the activity.

Please see the screenshot below for your reference:

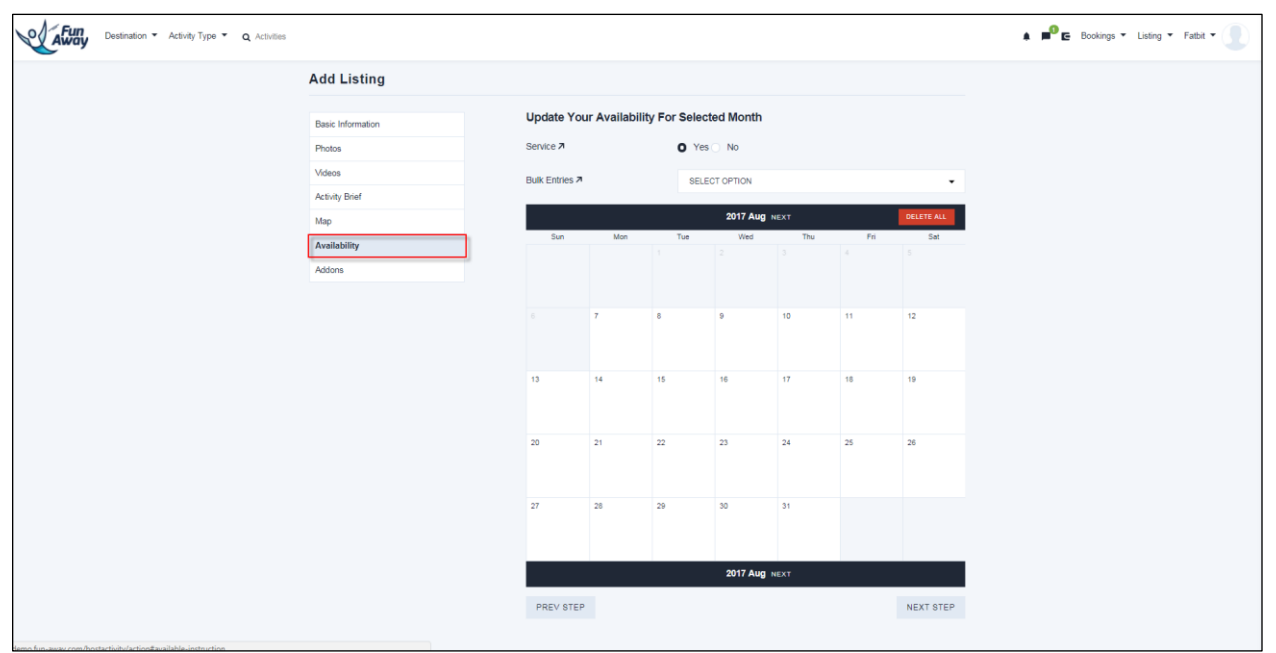

Add new activity listing form

Host will need to provide details via the following fields:

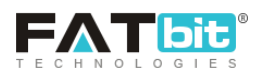

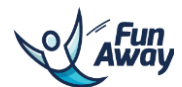

- Service: Host needs to select YES, if activity is available at any time. Host needs to select NO, if activity is available at specific times only. Host may set specific time of activity using the calendar
- Bulk entries: Host can select "Daily" if the activity is offered every day, "Weekly" if the activity is offered on specific days of the week. If the activity slots are not provided on a regular, they may skip this option and add activity manually using the calendar

#### Please see the screenshot below:

| Destination - Activity Type - Q Activities |                   |            |     |          |       |          |       |         |       |       |   |       |   |          |     | * | <b>_</b> e | Bookings | s 🔻 List | ing 🔻 I   | atbit 🔻 | 3       |
|--------------------------------------------|-------------------|------------|-----|----------|-------|----------|-------|---------|-------|-------|---|-------|---|----------|-----|---|------------|----------|----------|-----------|---------|---------|
| Homo / Listing / Add Listing               |                   |            |     |          |       |          |       |         |       |       |   |       |   |          |     |   |            |          | Ade      | d Listing | Manage  | Listing |
|                                            | Add Listing       |            |     |          |       |          |       |         |       |       |   |       |   |          |     |   |            |          |          |           |         |         |
|                                            |                   | Understand | Ver |          |       |          |       |         |       |       |   |       |   |          |     |   |            |          |          |           |         |         |
|                                            | Basic Information | update     | fou | ir Avdii | abiii | ty For S | elec  | ted Mo  | nth   |       |   |       |   |          |     |   |            |          |          |           |         |         |
|                                            | Photos            | Service 7  |     |          |       |          | Yes ( | No      |       |       |   |       |   |          |     |   |            |          |          |           |         |         |
|                                            | Videos            | Bulk Entri | s 7 |          |       |          | ELECT | OPTION  |       |       |   |       |   |          |     |   |            |          |          |           |         |         |
|                                            | Activity Brief    |            |     |          |       |          |       |         |       |       |   |       |   |          |     |   |            |          |          |           |         |         |
|                                            | Мар               |            |     |          |       |          |       | 2017 Au | ug NI | IXT   |   |       |   | DELETE A | u   |   |            |          |          |           |         |         |
|                                            | Availability      | Sun        |     | Mon      |       | Tue      |       | Wed     |       | Thu   |   | Fri   |   | Sat      |     |   |            |          |          |           |         |         |
|                                            | Addons            |            |     |          |       |          |       |         |       |       |   |       |   |          |     |   |            |          |          |           |         |         |
|                                            |                   |            |     |          |       |          |       |         |       |       |   |       |   |          |     |   |            |          |          |           |         |         |
|                                            |                   |            |     | 7        |       | 8        |       | 9       |       | 10    |   | 11    |   | 12       |     |   |            |          |          |           |         |         |
|                                            |                   |            |     | 05:00    | ×     | 05:00    | x     | 05:00   | ×     | 05:00 | × | 05:00 | × | 05:00    | ×   |   |            |          |          |           |         |         |
|                                            |                   |            |     |          |       |          |       |         |       |       |   |       |   |          |     |   |            |          |          |           |         |         |
|                                            |                   | 13         |     | 14       |       | 15       |       | 16      |       | 17    |   | 18    |   | 19       |     |   |            |          |          |           |         |         |
|                                            |                   | 05:00      | ×   | 05:00    | ×     | 05:00    | ×     | 05:00   | ×     | 05:00 | × | 05:00 | × | 05:00    | ×   |   |            |          |          |           |         |         |
|                                            |                   |            |     |          |       |          |       |         |       |       |   |       |   |          |     |   |            |          |          |           |         |         |
|                                            |                   | 20         |     | 21       |       | 22       |       | 23      |       | 24    |   | 25    |   | 26       |     |   |            |          |          |           |         |         |
|                                            |                   | 05.00      | x   | 05.00    | ×     | 05.00    | x     | 05.00   | x     | 05.00 | × | 05.00 | × | 05.00    | x   |   |            |          |          |           |         |         |
|                                            |                   | 27         |     | 19       |       | 20       |       | 20      |       | 21    |   |       |   |          |     |   |            |          |          |           |         |         |
|                                            |                   | 05:00      | ×   | 05:00    | ×     | 05:00    | ×     | 05:00   | ×     | 05:00 | × |       |   |          |     |   |            |          |          |           |         |         |
|                                            |                   |            |     |          |       |          |       |         |       |       |   |       |   |          |     |   |            |          |          |           |         |         |
|                                            |                   |            |     |          |       |          |       | 2017-4  | ua w  |       |   | _     |   | _        |     |   |            |          |          |           |         |         |
|                                            |                   |            |     |          |       |          |       | 2017 A  | -9 N  |       |   |       |   |          |     |   |            |          |          |           |         |         |
|                                            |                   | PREV ST    | ΈP  |          |       |          |       |         |       |       |   |       |   | NEXT S   | TEP |   |            |          |          |           |         |         |

Add new activity listing form

#### Step 7: Add-ons:

Host can provide Add on details if any add on service is being provided with the activity at any additional cost. Please see the below screenshot for your reference:

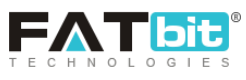

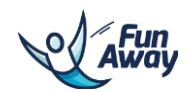

| Destination - Activity Type - Q Activities |                                                                        |                                             |                                                                                    |        | 🛔 🔎 🖻 Bookings 🔻 Listing 👻 Fatbit 👻 🕕 |
|--------------------------------------------|------------------------------------------------------------------------|---------------------------------------------|------------------------------------------------------------------------------------|--------|---------------------------------------|
| Homo / Listing / AddListing                |                                                                        |                                             |                                                                                    |        | Add Listing Manage Listin             |
|                                            | Add Listing                                                            |                                             |                                                                                    |        |                                       |
|                                            | Basic Information Photos Vidaos Activity Brief Map Availability Addons | Add-on Title<br>Add-on Price<br>Description | PREV STUP ADD                                                                      |        |                                       |
|                                            |                                                                        | ADD-ON                                      | PRICE DESCRIPTION                                                                  | ACTION |                                       |
|                                            |                                                                        | Night Stay                                  | If you want to extend the<br>trip to number of days ,<br>10.00<br><u>Read more</u> |        |                                       |
|                                            |                                                                        |                                             |                                                                                    |        |                                       |

Add new activity listing form

To add an Add-on, host needs to add following details:

- Add-on Title: Title of the Add-on to be listed with the activity
- Add-on Price: Price of the Add-on
- Description: Description of the Add-on that will be listed with the activity

## 7.2. Manage listing

Host can manage the activities he has already listed to be published and open for booking on the front end. They activities will be published on the front end after approval from the Admin only. Also, host can edit details of any activity from here. Please see the screenshot below in which the status of the activity is highlighted along with the edit button to modify the changes in the activity.

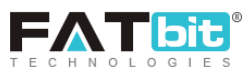

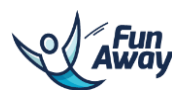

| Destination • Activity Type •   | Q Activities                                                                                                    | 🔺 📕 🖻 BC      | okings 👻 Listing 🍷 Fatbit 👻 📘 |
|---------------------------------|----------------------------------------------------------------------------------------------------|---------------|-------------------------------|
| Hame / Listing / Manage Listing |                                                                                                    |               | Add Listing + Listing         |
|                                 | Activities                                                                                                    | ALL 👻 ALL 👻   | Wishlist                      |
|                                 | stdfk                                                                                                    | P10000 C      |                               |
|                                 | <szdfgx< td=""><td>РЕКОЛКО 🛇 🖌</td><td></td></szdfgx<>                                                             | РЕКОЛКО 🛇 🖌   |                               |
|                                 | Cosear cosas<br>Lorem ipsum is simply dummy text of the printing and typesetting industry. Lorem Ipsum<br>has been | Рекониб 🖉 🗾   |                               |
|                                 | Sagrada Familia Tour<br>hghghghghg                                                                                 | CONFIRMED 🗸   |                               |
|                                 | hiuhinom                                                                                                    | PERDING 📀 🥜   |                               |
|                                 | James City Activity                                                                                                | CONFIRMED 🗸 🖍 |                               |
|                                 | asjdgjh                                                                                                    | PENDING 🖉 🥒   |                               |
|                                 | Rafting<br>Otherwise known as the international Scale of River Difficulty, below are the six grades of<br>difficul | сомлямы и     |                               |
|                                 | skydiving<br>Welcome to the rush of skydiving. There is nothing like skydiving for sheer heart-stopping<br>adre    | сомлямео 🗸 🔽  |                               |
| waszist                         | litesh                                                                                                    | CONFIRMED 🛩 🧨 |                               |

Activity management

## 7.3. Wish list

Host will see the listed activities he has marked for wish list to be updated or deleted in future. Please see the screenshot below:

| Destination - Activity Type | Q Activities                                                                                                    |                                                                                                    | <b>▲ ■ G</b> | Bookings • Listing • Fatbit • |
|-----------------------------|----------------------------------------------------------------------------------------------------|----------------------------------------------------------------------------------------------------|--------------|-------------------------------|
| Home / Account / Wishlist   |                                                                                                    |                                                                                                    |              | Add Listing                   |
|                             | Wishlist                                                                                                    |                                                                                                    |              | Wishlist                      |
|                             | James City Activity                                                                                                    |                                                                                                    |              |                               |
|                             | Learn Surfing in Beach<br>The surfing at Borneo is renowned for having the best waves arcoss the world, a<br>graduolly incr                                                                                                    | nd                                                                                                    | UPDATE       |                               |
|                             | Rafting<br>Otherwise known as the international Scale of River Difficulty, below are the six g<br>difficul                                                                                                    | odes of                                                                                                    | UPDATE       |                               |
|                             |                                                                                                    |                                                                                                    |              |                               |
|                             | MISSION & VISION<br>Fun-Away is an online marketplace that connects active and<br>welness travelered affectly with local hosts on popular island<br>destinations in Asia. Our vision is to roise environmental avoreness<br>and social responsibility during your trapical escapades, one island<br>at a time.<br>Country Social<br>Cooper play | BROWSE         ABOUT           Cancellation         Contact Us           Policy         Blog           Biog         Fatbit           About Us         Testcode4           All Block Page         Faq           Foq         Testcode5           testcode5         test page |              |                               |
|                             |                                                                                                    |                                                                                                    |              |                               |

Wish list management

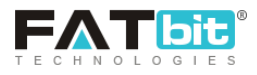

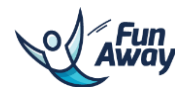

# 8.0 Profile

Host can view their profile details by clicking on the profile tab. Please see the screenshot below:

| Destination - Activity Type -   | Q Activities                                                                                                    |                                                                       | 🌲 📕 🗲 Bookings                        | ▼ Listing ▼ Fatbit ▼ |
|---------------------------------|----------------------------------------------------------------------------------------------------|-----------------------------------------------------------------------|---------------------------------------|----------------------|
| Home / Messages / Notifications |                                                                                                    |                                                                       | Not                                   | ific Profile Reviews |
|                                 | Notifications                                                                                                    |                                                                       |                                       | Reviews              |
|                                 | New Booking-BO-6                                                                                                    |                                                                       | • • •                                 | Logout               |
|                                 | New Booking-BO-5                                                                                                    |                                                                       | •                                     |                      |
|                                 | Your Sagrada Familia TourActivity Content Has Been Changed By Admin                                                                                                    |                                                                       | •                                     |                      |
|                                 | New Review Added                                                                                                    |                                                                       | •                                     |                      |
|                                 | New Review Added                                                                                                    |                                                                       |                                       |                      |
|                                 | New Review Added                                                                                                    |                                                                       | •                                     |                      |
|                                 | New Review Added                                                                                                    |                                                                       |                                       |                      |
|                                 | New Review Added                                                                                                    |                                                                       | •                                     |                      |
|                                 | New Review Added                                                                                                    |                                                                       | • • • • • • • • • • • • • • • • • • • |                      |
|                                 | New Booking-BO-2                                                                                                    |                                                                       | <b>1</b>                              |                      |
|                                 |                                                                                                    |                                                                       |                                       |                      |
|                                 | MISSION & VISION<br>Fun-Away is an online marketpicce that connects active and<br>welfness travelers directly with local hosts on popular island<br>destinations in Alab. Our vision is to raise environmental avarances<br>environmental vision our traveleral enconders one listend | BROWSE ABOUT<br>Cancellation Contact Us<br>Policy Biog<br>Biog Fatbit |                                       |                      |

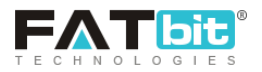

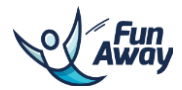

## My account management

#### 8.1. Profile

Host can manage the profile details from this tab. Please see the screenshot below:

| Destination - Activity Type - | Q Activities    |                        | 4                                                                                                    | 🕨 📕 🗲 Bookings 👻 Listing 👻 Fatbit 👻 🌅 |
|-------------------------------|-----------------|------------------------|----------------------------------------------------------------------------------------------------|---------------------------------------|
| Home / Account / Profile      |                 |                        |                                                                                                    | Profile Payout Settings               |
|                               | Edit Profile    |                        |                                                                                                    |                                       |
|                               | Profile Info    | First Name*            | Fotbit                                                                                                    |                                       |
|                               | Profile Photo   | Last Name*             | Team                                                                                                    |                                       |
|                               | Update Password |                        |                                                                                                    |                                       |
|                               | Update Email    | Email                  | raj@dummyid.com                                                                                                    |                                       |
|                               |                 | Country                | INDIA -                                                                                                    |                                       |
|                               |                 | Phone No 7             | +91 9                                                                                                    |                                       |
|                               |                 | Alternate Email 🛪      | sales@fatbit.com                                                                                                    |                                       |
|                               |                 | Company                |                                                                                                    |                                       |
|                               |                 | Website                |                                                                                                    |                                       |
|                               |                 | Introduce Yourself 7 * | An Adventure enthusiast myself, I love to do new adventure<br>activities and also make other feel the same rapture and thrill. |                                       |
|                               |                 |                        | Describe Yourself In 2-3 Sentences To Engage Traveler                                                                          |                                       |
|                               |                 |                        | UPDATE                                                                                                    |                                       |
|                               |                 |                        |                                                                                                    |                                       |

Profile management

## 8.2. Payout settings

Host can manage bank details for payments from this tab. Please see the screenshot below:

| Destination - Activity Type - Q | Activities                                                                                                    |                                                                                                    |                                                                     |           |                                                    |      | Bookings 🔻 | Listing • Fatbit • |
|---------------------------------|----------------------------------------------------------------------------------------------------|----------------------------------------------------------------------------------------------------|---------------------------------------------------------------------|-----------|----------------------------------------------------|------|------------|--------------------|
| Home / Account / Payout         |                                                                                                    |                                                                                                    |                                                                     |           |                                                    |      |            | Profile iettings   |
| Ραγ                             | iyout                                                                                                    |                                                                                                    |                                                                     |           |                                                    |      |            | Reviews            |
| Ban                             | nk Details                                                                                                    | Bank Name*                                                                                                    | s                                                                   | 581       |                                                    |      |            | Logout             |
| Pay                             | iyout Terms                                                                                                    | Propert                                                                                                    |                                                                     | tobal     |                                                    |      |            |                    |
|                                 |                                                                                                    | Branch-                                                                                                    |                                                                     | Monali    |                                                    |      |            |                    |
|                                 |                                                                                                    | Account Number*                                                                                                    | c                                                                   | lgfgfgfdg |                                                    |      |            |                    |
|                                 |                                                                                                    | Account Name*                                                                                                    | d                                                                   | dfhgdfhg  |                                                    |      |            |                    |
|                                 |                                                                                                    | Account Address*                                                                                                    | 1                                                                   | ghdfhg    |                                                    |      |            |                    |
|                                 |                                                                                                    |                                                                                                    |                                                                     |           |                                                    |      |            |                    |
|                                 |                                                                                                    | Ifsc Code*                                                                                                    |                                                                     | FSC1      |                                                    |      |            |                    |
|                                 |                                                                                                    |                                                                                                    |                                                                     |           |                                                    | SAVE |            |                    |
|                                 |                                                                                                    |                                                                                                    |                                                                     |           |                                                    |      |            |                    |
|                                 |                                                                                                    |                                                                                                    | -                                                                   |           |                                                    |      | -          |                    |
|                                 | MISSION & VISION<br>Fun-Away is an online marketplace t<br>wellness travelers directly with local<br>destinations in Asia. Cur vision is to r<br>and social responsibility during your<br>at a time. | hat connects active and<br>losts on popular island<br>lise environmental awareness<br>ropical escapades, one island | BROWSE<br>Cancellatio<br>Policy<br>Blog<br>About Us<br>All Block Pa | in .      | ABOUT<br>Contact Us<br>Blog<br>Fatbit<br>Testcode4 |      |            |                    |

Payout details management

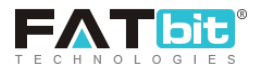

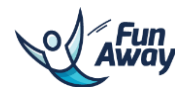

#### 8.3. Reviews

Host can see the reviews given by the traveler for his listed activities in the past from reviews tab. Please see the screenshot below:

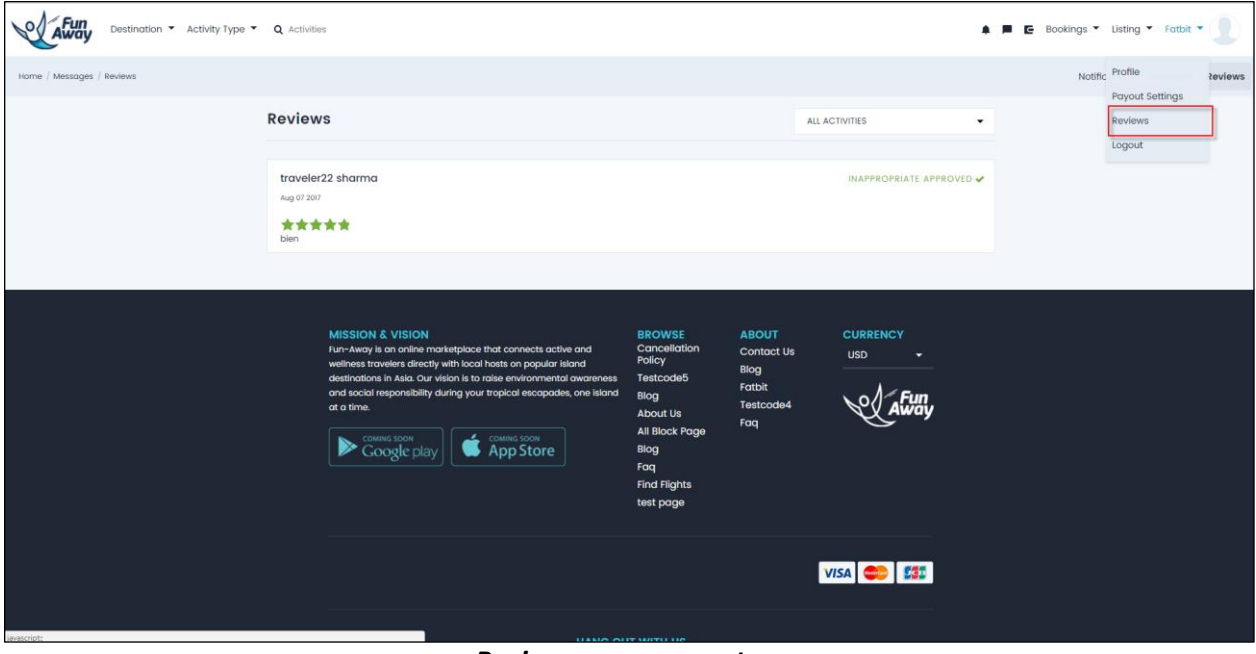

**Reviews management** 

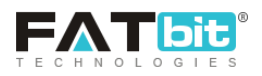

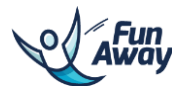

# 8.4. Logout

Host can logout of the system by clicking on the logout link provided under Profile tab.

#### Please see the screenshot below:

| Destination - Activity Type - Q Acti | flies                                                               | a = | 🛛 🗲 Bookings 🔻 Listing 👻 Fatbit 👻 📃 |
|--------------------------------------|---------------------------------------------------------------------|-----|-------------------------------------|
| Homo / Mossages / Notifications      |                                                                     |     | Notific Profile Reviews             |
|                                      | Notifications                                                       |     | Reviews                             |
|                                      |                                                                     |     | Logout                              |
|                                      | New Review Added                                                    | •   |                                     |
|                                      | New Booking-BO-8                                                    |     |                                     |
|                                      | New Booting-BO-5                                                    |     |                                     |
|                                      | Your Sagrada Familia TourActivity Content Has Been Changed By Admin |     |                                     |
|                                      | New Review Added                                                    |     |                                     |
|                                      | New Review Added                                                    |     |                                     |
|                                      | New Review Added                                                    |     |                                     |
|                                      | New Review Added                                                    |     |                                     |
|                                      | New Review Added                                                    |     |                                     |
|                                      | New Review Added                                                    |     |                                     |
|                                      | New Booking-80-2                                                    | •   |                                     |
|                                      |                                                                     |     |                                     |

Logout link